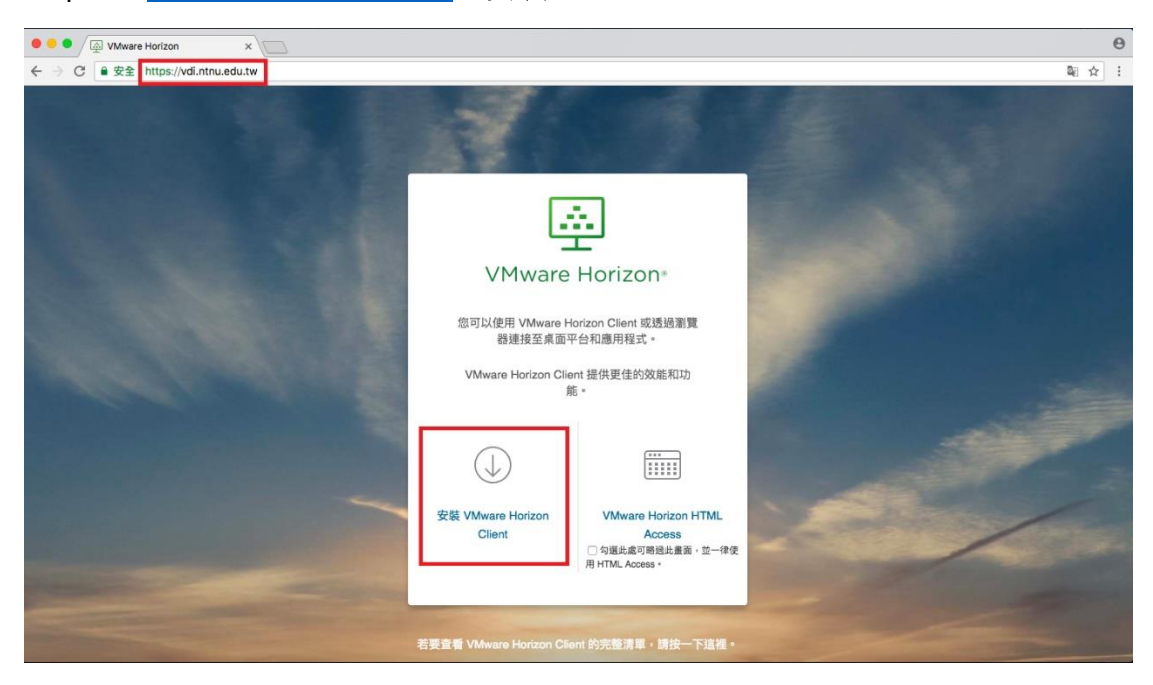

Step1:至 <u>https://vdi.ntnu.edu.tw</u>,安裝 VMware Horizon Client。

Step2:選擇 VMware Horizon Client for MAC

|                                                                        | Product                                                                                                    | Release Date                                         |                                                                                 |
|------------------------------------------------------------------------|----------------------------------------------------------------------------------------------------|------------------------------------------------------|---------------------------------------------------------------------------------|
| ~                                                                      | VMware Horizon Client for Windows                                                                                                    |                                                      |                                                                                 |
|                                                                        | VMware Horizon Client for Windows                                                                                                    | 2018-01-04                                           | Go to Downloads                                                                 |
| ~                                                                      | VMware Horizon Client for Windows 10 UWP                                                                                                    |                                                      |                                                                                 |
|                                                                        | VMware Horizon Client for Windows 10 UWP for x86-based & 64-bit devices                                                                                                    | 2018-01-04                                           | Go to Downloads                                                                 |
|                                                                        | VMware Horizon Client for Windows 10 UWP for ARM-based devices                                                                                                    | 2018-01-04                                           | Go to Downloads                                                                 |
| ~                                                                      | VMware Horizon Client for Mac                                                                                                    |                                                      |                                                                                 |
|                                                                        | VMware Horizon Client for macOS                                                                                                    | 2018-01-04                                           | Go to Downloads                                                                 |
|                                                                        |                                                                                                    |                                                      |                                                                                 |
| ~                                                                      | VMware Horizon Client for Linux                                                                                                    |                                                      |                                                                                 |
| ~                                                                      | VMware Horizon Client for Linux<br>VMware Horizon Client for 32-bit Linux                                                                                                    | 2018-01-04                                           | Go to Downloads                                                                 |
| ~                                                                      | VMware Horizon Client for Linux         VMware Horizon Client for 32-bit Linux         VMware Horizon Client for 64-bit Linux                                                                                                    | 2018-01-04<br>2018-01-04                             | Go to Downloads<br>Go to Downloads                                              |
| <ul> <li></li> <li></li> </ul>                                         | VMware Horizon Client for Linux         VMware Horizon Client for 32-bit Linux         VMware Horizon Client for 64-bit Linux         VMware Horizon Client for iOS                                                                                                    | 2018-01-04<br>2018-01-04                             | Go to Downloads<br>Go to Downloads                                              |
| <ul> <li></li> <li></li> <li></li> </ul>                               | VMware Horizon Client for Linux         VMware Horizon Client for 32-bit Linux         VMware Horizon Client for 64-bit Linux         VMware Horizon Client for iOS         VMware Horizon Client for IOS devices                                                                                             | 2018-01-04<br>2018-01-04<br>2018-01-18               | Go to Downloads<br>Go to Downloads<br>Go to Downloads                           |
| <ul> <li></li> <li></li> <li></li> <li></li> <li></li> </ul>           | VMware Horizon Client for Linux         VMware Horizon Client for 32-bit Linux         VMware Horizon Client for 64-bit Linux         VMware Horizon Client for iOS         VMware Horizon Client for iOS devices         VMware Horizon Client for Android                                                   | 2018-01-04<br>2018-01-04<br>2018-01-18               | Go to Downloads<br>Go to Downloads<br>Go to Downloads                           |
| <ul> <li></li> <li></li> <li></li> <li></li> <li></li> <li></li> </ul> | VMware Horizon Client for Linux         VMware Horizon Client for 32-bit Linux         VMware Horizon Client for 64-bit Linux         VMware Horizon Client for iOS         VMware Horizon Client for IOS devices         VMware Horizon Client for Android         VMware Horizon Client for Android devices | 2018-01-04<br>2018-01-04<br>2018-01-18<br>2018-01-04 | Go to Downloads Go to Downloads Go to Downloads Go to Downloads Go to Downloads |

## Step3:Download

| Product Downloads                                                                      | Drivers & Tools | Open Source | Custom ISOs |          |
|----------------------------------------------------------------------------------------|-----------------|-------------|-------------|----------|
| Product/Details                                                                        |                 |             |             |          |
| VMware Horizon Client<br>File size: 47.10 MB<br>File type: Mac disk image<br>Read More | for macOS       |             |             | Download |

## Step4:Agree

| 0 😐 🔍                                                                                                    | VMware-Horizon-Client-4.7.0-7395166.dmg                                                                                                    |  |  |
|----------------------------------------------------------------------------------------------------|----------------------------------------------------------------------------------------------------|--|--|
|                                                                                                    | English                                                                                                    |  |  |
| IMPORTANT - Read this<br>License Agreement carefully<br>before clicking on the<br>"Agree" button. By clicking<br>on the "Agree" button, you<br>agree to be bound by the<br>terms of the License<br>Agreement. | VMWARE END USER LICENSE AGREEMENT<br>PLEASE NOTE THAT THE TERMS OF THIS END USER LICENSE<br>AGREEMENT SHALL GOVERN YOUR USE OF THE SOFTWARE,<br>REGARDLESS OF ANY TERMS THAT MAY APPEAR DURING THE<br>INSTALLATION OF THE SOFTWARE.                                                                                                    |  |  |
|                                                                                                    | IMPORTANT-READ CAREFULLY: BY DOWNLOADING, INSTALLING,<br>OR USING THE SOFTWARE, YOU (THE INDIVIDUAL OR LEGAL<br>ENTITY) AGREE TO BE BOUND BY THE TERMS OF THIS END USER<br>LICENSE AGREEMENT ("EULA"). IF YOU DO NOT AGREE TO THE<br>TERMS OF THIS EULA, YOU MUST NOT DOWNLOAD, INSTALL, OR<br>USE THE SOFTWARE, AND YOU MUST DELETE OR RETURN THE<br>UNUSED SOFTWARE TO THE VENDOR FROM WHICH YOU<br>ACQUIRED IT WITHIN THIRTY (30) DAYS AND REQUEST A REFUND<br>OF THE LICENSE FEE, IF ANY, THAT YOU PAID FOR THE<br>SOFTWARE. |  |  |
|                                                                                                    | SOFTWARE. Print Save Disagree Agr                                                                                                    |  |  |

Step5:拖曳 VMware Horizon Client 圖標到 Applications

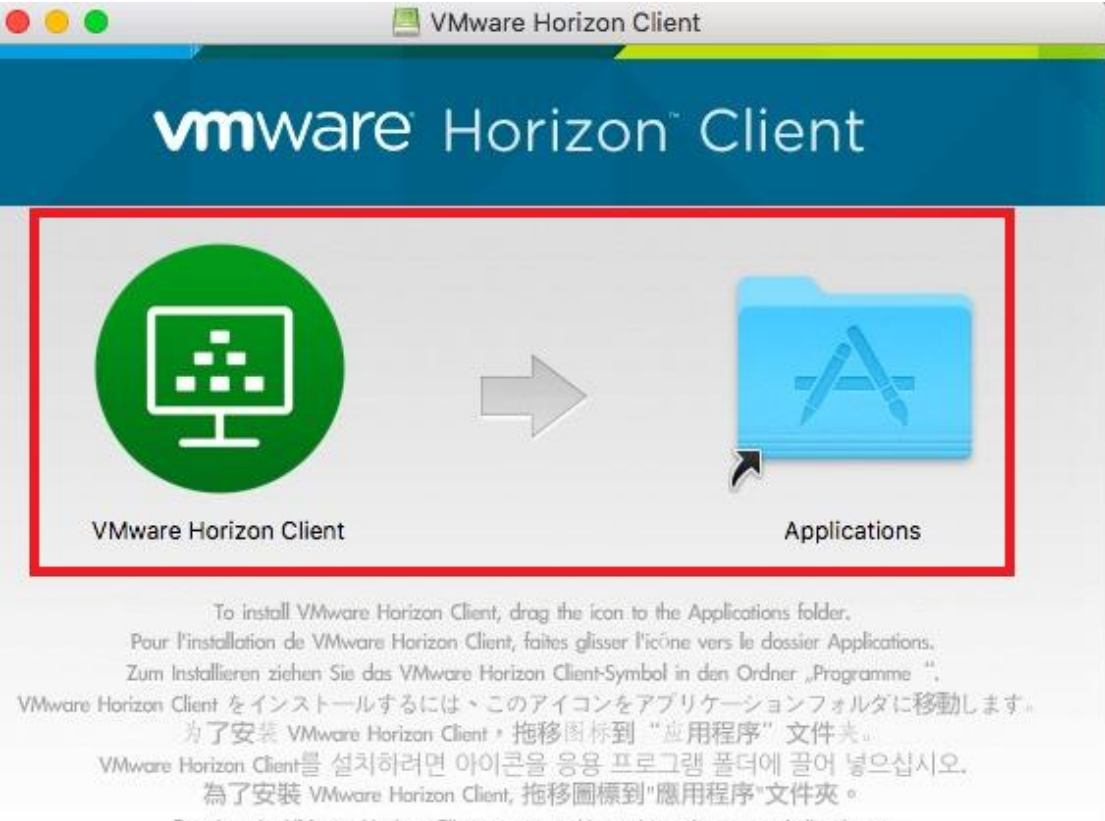

Para instalar VMware Horizon Client, arrastre el icono hasta la carpeta Aplicaciones.

| •••+           |                                |
|----------------|--------------------------------|
|                |                                |
| +              |                                |
|                | VMware Horizon Client          |
| 新增伺服器          | vmware Horizon                 |
|                |                                |
|                | 輸入連線伺服器的名稱。                    |
|                | vdi.ntnu.edu.tw                |
|                | ◎ 永遠在啟勤時連線                     |
|                | 取消 連線                          |
|                |                                |
|                |                                |
|                |                                |
|                |                                |
| Step7:輸入帳號     | 密碼,即可登入                        |
| • • •          | 登入                             |
| <b>vm</b> ware | Horizon                        |
|                |                                |
|                |                                |
|                |                                |
| 6              | 司服器· 🝘 https://vdi.ntpu.edu.tw |
|                |                                |
| 使用者            | 皆名稱:                           |
|                | 密碼:                            |
|                |                                |
|                |                                |
|                |                                |
|                |                                |

登入

取消

Step6:新增伺服器,輸入網址:vdi.ntnu.edu.tw

## Step8:登入完成

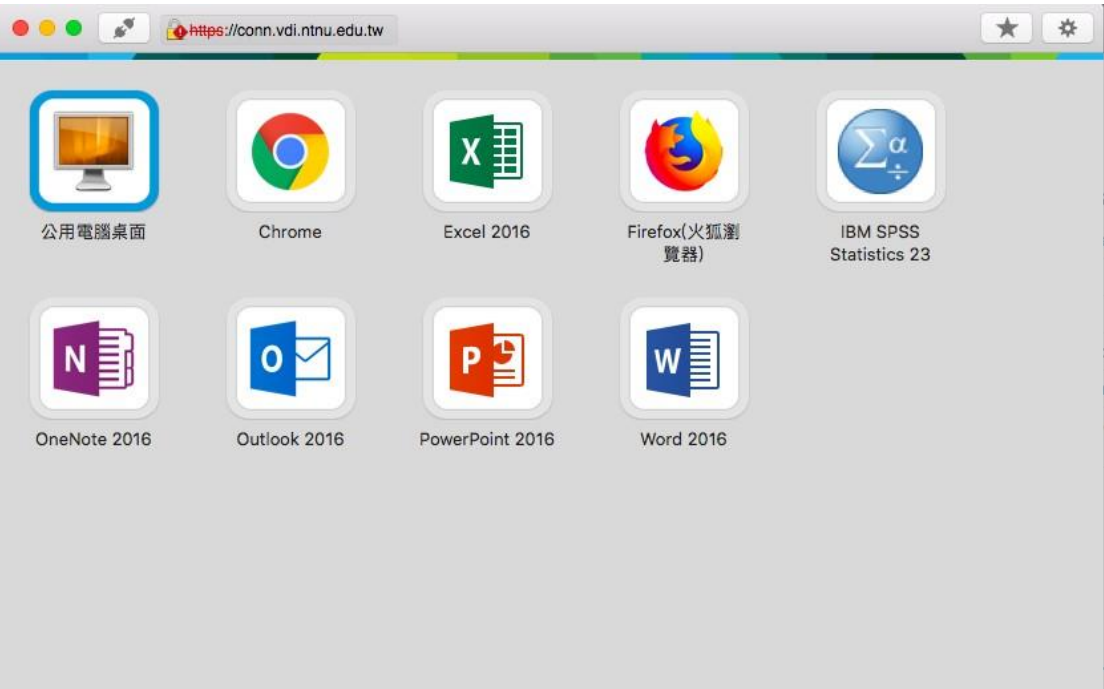